# Q-1 配送伝票に印刷できない(用紙がずれる)

ソフトエ房 前角

|                   | プリンタ  | パソコンの設定 |          | らくらく産地直販システム |         |  |
|-------------------|-------|---------|----------|--------------|---------|--|
|                   | 状態の確認 | ポートの設定  | 印刷ジョブの削除 | プリンタの登録      | 配送伝票の設定 |  |
| 配送伝票に印刷できない       | [A]   | [B]     | [C]      | [D]          | [E]     |  |
| 配送伝票の印刷位置がずれる     | [A]   |         |          |              | [E]     |  |
| 用紙が上手く送れない(ジャム発生) | [A]   |         |          |              |         |  |

<確認の手順> ※現象によって、[A]~[E]を確認/設定します

[A] プリンタが接続されているか? 正しい設定になっているか確認する

- [B] プリンタの接続ポートが正しいか確認する
- [C] パソコンに溜まっている印刷データを削除する
- [D] らくらく産地直販のプリンタの登録をやり直す
- [E] らくらく産地直販の「配送伝票」の設定をやり直します

# [A] プリンタの状態を確認する

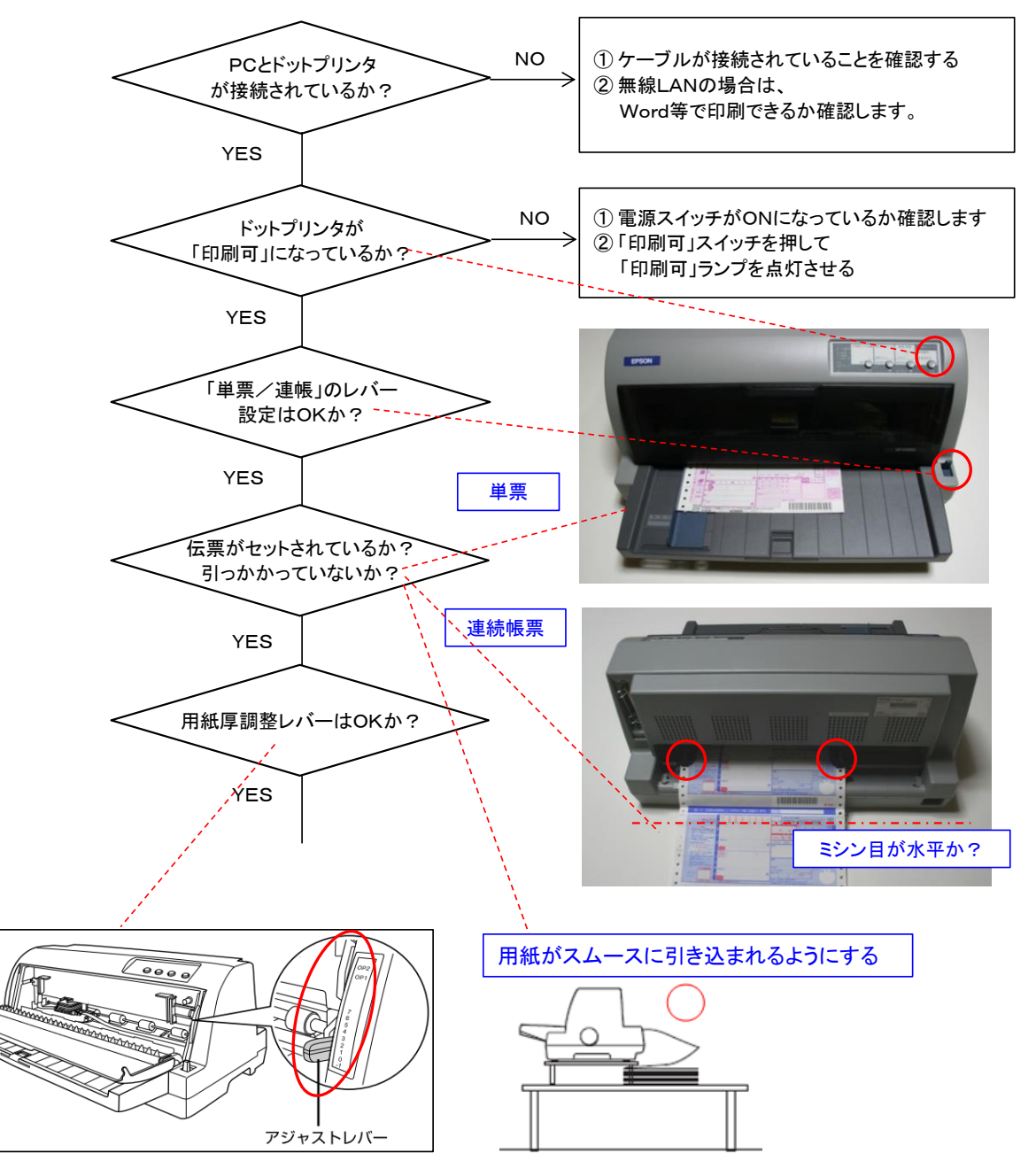

# [B] パソコンのプリンタポートの設定

まテキキな「小さいマイコンリニーキオンソフト工房前角

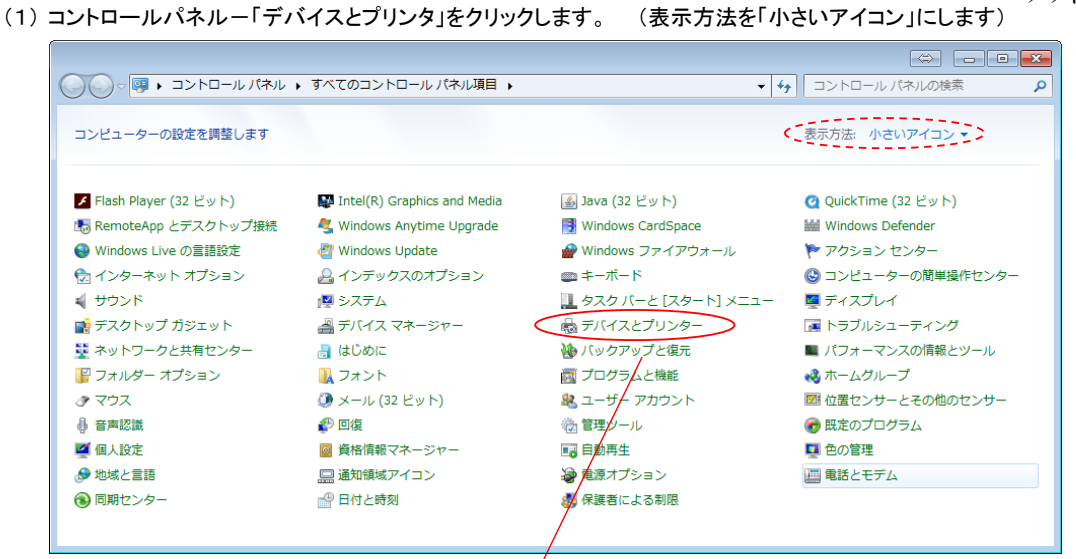

- (2)「ドットプリンタ(VP-F2000)」を選択して、マウスの右ボタンをクリックして、「プリンタのプロパティ」をクリックします
- (3) USB接続の場合は、「ポート」タブを選択して、「USB」ポートに設定します (無線LANの場合はプリンタのマニュアル参照)

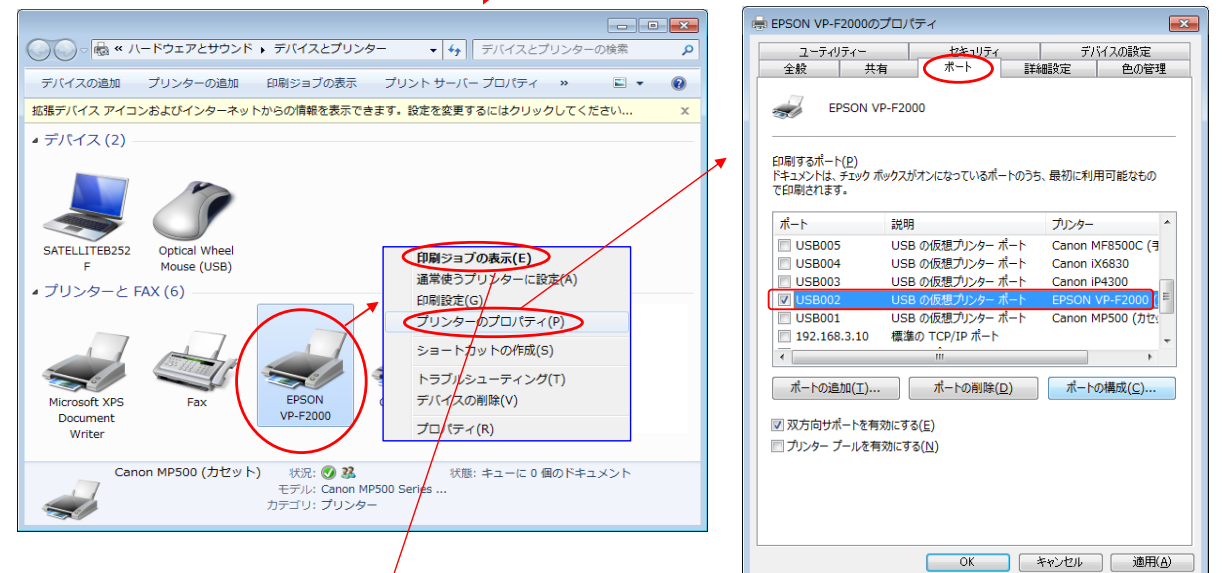

## [C] 印刷ジョブの削除

- (1) ドットプリンタ(VP-F2000)を選択して、マウスの右ボタンをクリックして「印刷ジョブの表示」をクリックする。
- (2)印刷ジョブが残っていたら「プリンターすべてのドキュメントの取り消し」をクリックして削除します (印刷ジョブを全て選択して「ドキュメントーキャンセル」でも削除できます)
- ※ プリンタとデータ転送中のドキュメントが削除できない場合は、プリンタの電源をOFFにすることにより削除できることがあります。
- (3) この方法で削除できない場合は、[付録]の手順で、スプールされているデータを削除します

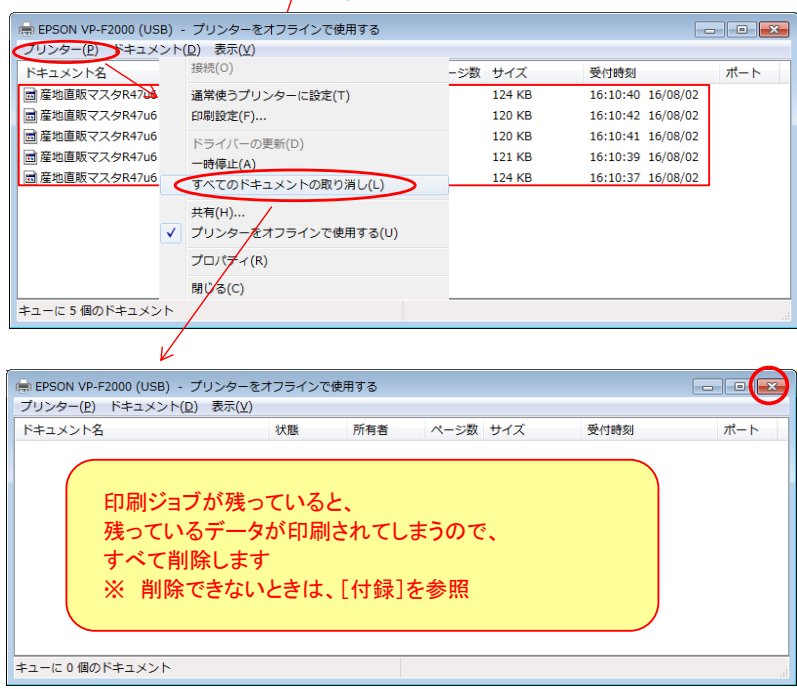

## [D] らくらく産地直販 : プリンタの登録をやり直す

#### ソフトエ房 前角

1. 「メインメニューの[メンテナンス]ボタンをクリックして、メンテナンスメニューの[伝票・プリンタ]ボタンをクリックします。

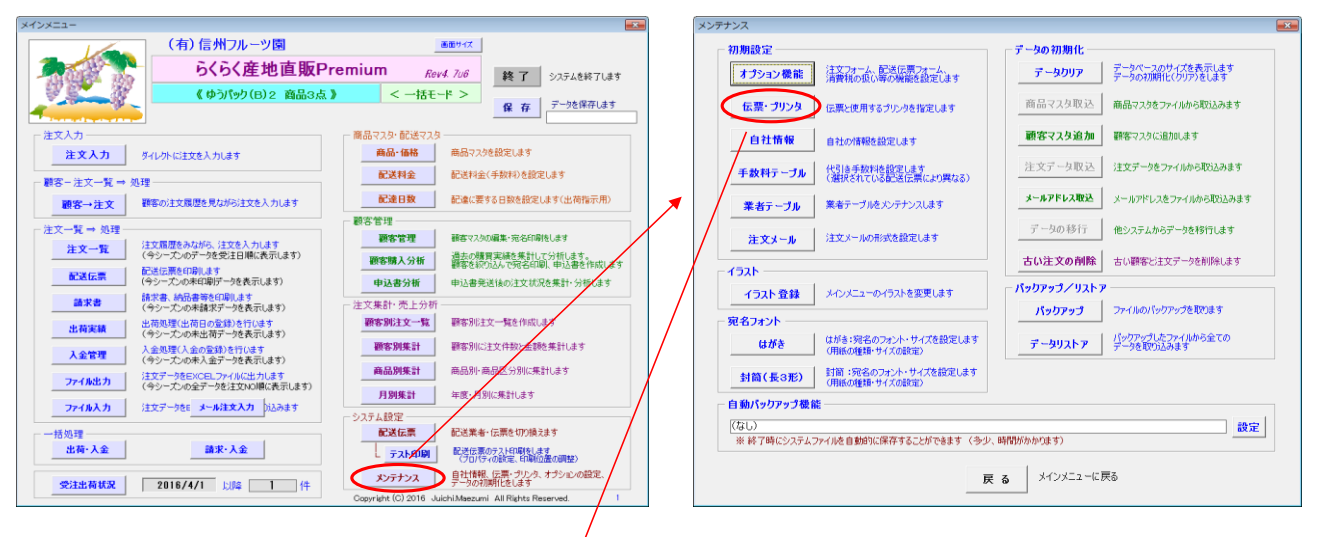

| 印刷する伝票とプリンタの設定                                                       |                                                                                           |
|----------------------------------------------------------------------|-------------------------------------------------------------------------------------------|
| - ■ 印刷する帳票・伝票毎に使用するプリンタ、外部ファイルを使用する場合はファイル、                          | 処理方法(オプション)を設定します。                                                                        |
| □□□□□□□□□□□□□□□□□□□□□□□□□□□□□□□□□□□□□                                | < 使用するプリンタ(給紙方法・用紙サイズ等) >                                                                 |
| ■ 通常プリンタ(注文票、顧客一覧、商品一覧、集計・分析表など)・・・・・・・・・・・・・・・・・・・・・・・・・・・・・・・・・・・・ | ······ Canon MP500 (力セット) on Ne03: 選択)                                                    |
| ■「宛名ラベル」印刷用ブリンタ ・・・・・・・・・・・                                          | 通常プリンタ Canon MP500 (ASF) on Ne04: 選択                                                      |
| ■ 「はがき」 横書宛名面 🗸 🗸                                                    | 通常プリンタ Canon MP500 (ASF) on Ne04: 選択                                                      |
| ■「封筒」印刷用ブリンタ ・・・・・・・・・・・・・・・                                         | 通常プリンタ Canon MP500 (ASF) on Ne04: 選択                                                      |
| ■「配送伝票」印刷用プリンタ ····································                  | EPSON VP-F2000 on LPT1: 選択                                                                |
| ※ 配送伝票は、メインメニューの[配送伝票]で指定します                                         |                                                                                           |
|                                                                      |                                                                                           |
| <伝票名> ◆オリジナル伝票が登録できます <オプション>                                        | < 共通 > 🔲 送料=0のとき 送料欄に「送料込み/サービス/お持帰り」と印刷する                                                |
| #1 □請求書 ※「伝票」フォルダのファイルから選択します □ 住所印刷                                 | □ 明細欄の商品金額・送料の合計欄に金額を入れない                                                                 |
| - 請求書 請求書(宛名入).xlsx                                                  | 通常プリンタ Canon MP500 (力セット) on Ne03: 選択                                                     |
|                                                                      | 理 ※ 2部印刷をチェックすると、2部(控え)印刷されます                                                             |
|                                                                      | 通常プリンタ Canon MP500 (力セット) on Ne03. 選択                                                     |
|                                                                      |                                                                                           |
| #3 ☑ 郵便振替票 ※郵便払込票は #3 に登録します ☑ 住所印刷                                  | 通常プリンタ Canon MP500 (ASF) on Neg4: 選択                                                      |
| 郵便払込 2部印刷                                                            |                                                                                           |
| ※「伝票名」は 4文字以内、空白の場合 印刷ボタンは表示されません 🔽 郵便払込票:                           | 依頼人名の印刷(住所も印刷する場合は、口住所印刷(モチェックする)                                                         |
| ┌ 申込書(案内状もセットになります)                                                  |                                                                                           |
| ■ 申込書 2016案内&申込書(サンプル:例あり・商品1点max31).xlsx マ                          | < 使用するプリンタ(給紙方法・用紙サイズ等) > (1) (2) (給紙方法・用紙サイズ等) > (2) (2) (2) (2) (2) (2) (2) (2) (2) (2) |
| ■新規申込書 2016新規案内&申込書(サンプルmax8).xlsx 🔹                                 | 道常 <b>少</b> 又有 Canon MP500 ()近2%) on Ne03:                                                |
| □ 案内状・申込書を印刷しないで、pdfファイルを作成します ⇒ 保存先フォルダ                             |                                                                                           |
| ■お届先と商品の印刷 ・・・・ C お届け先をユニークにする(前回の商品は印刷しな                            | :(い) ● 前回の商品を印刷する(お届け先は重複してかまわない)                                                         |
| ■ 案内状の印刷 ・・・・・・ ○「案内状」は印刷したい ● ○「案内状→・                               |                                                                                           |
| ※ プリンタの排紙がフェースアップの場合は「案内状→申込書」順に、フェースダウンの場                           | ーン目しの順にロネルー マーナン目 3米「小人」の順にロールー                                                           |
| - 印刷开                                                                |                                                                                           |
| ◎ 通常モード(プリンタに印刷します) (注)練習モードは、システムの操作を練習する                           | ときに指定します 歌 定 キャン・セル                                                                       |
| ○ 練習モード (印刷プレビューにします。用紙サイズ・余白・プリンタのプロパティ等が設                          | 定できます エス エー エマクセル                                                                         |
|                                                                      |                                                                                           |

各帳票を印刷するプリンタを登録します。 [通常プリンタ]ボタンをクリックすると通常プリンタと同じプリンタになります。 プリンタを選択して[キャンセル]ボタンをクリックします

| プリンター<br>名前(M):                                             | プロパティ( <u>R</u> ) |
|-------------------------------------------------------------|-------------------|
| 名前(M): ③ OneNote 2010 (2送る) ▼<br>状態: ◎ EPSON VP-F2000 ESC/P | プロパティ( <u>R</u> ) |
| 状態: PSON VP-F2000 ESC/P                                     |                   |
| rear losé FaX                                               |                   |
| 12月 · · · · · · · · · · · · · · · · · · ·                   |                   |
| - 瑞川: (第194300(力セット)<br>コメント: Microsoft XPS Document Writer |                   |
| OneNote 2010 (ご送る                                           | 📃 ファイルへ出力(L)      |
| 印刷範囲                                                        | 印刷語機              |
| <ul> <li>すべて(<u>A</u>)</li> </ul>                           | 部数(C): 1          |
| ⑦ページ指定(G) 開始(E):                                            |                   |
| 印刷対象                                                        |                   |
| ○ 選択した部分(N) ○ ブック全(本(E)                                     |                   |
| ◎ 選択したシート(V) □ テーブル(B)                                      |                   |
| 印刷範囲を無視(P)                                                  |                   |
|                                                             |                   |
| 印刷プレビュー(W)                                                  | OK ++>>セル         |

#### [E] らくらく産地直販 : 配送伝票の設定をやり直す

ソフトエ房 前角

- 使用する配送伝票について、プリンタの「給紙方法と用紙サイズ」を設定し直します。
- ① メインメニューの[テスト印刷]ボタンをクリックすると、印刷イメージが表示されます。
- ② 「ページ設定」をクリックして、「給紙方法」と「用紙サイズ」を設定します。

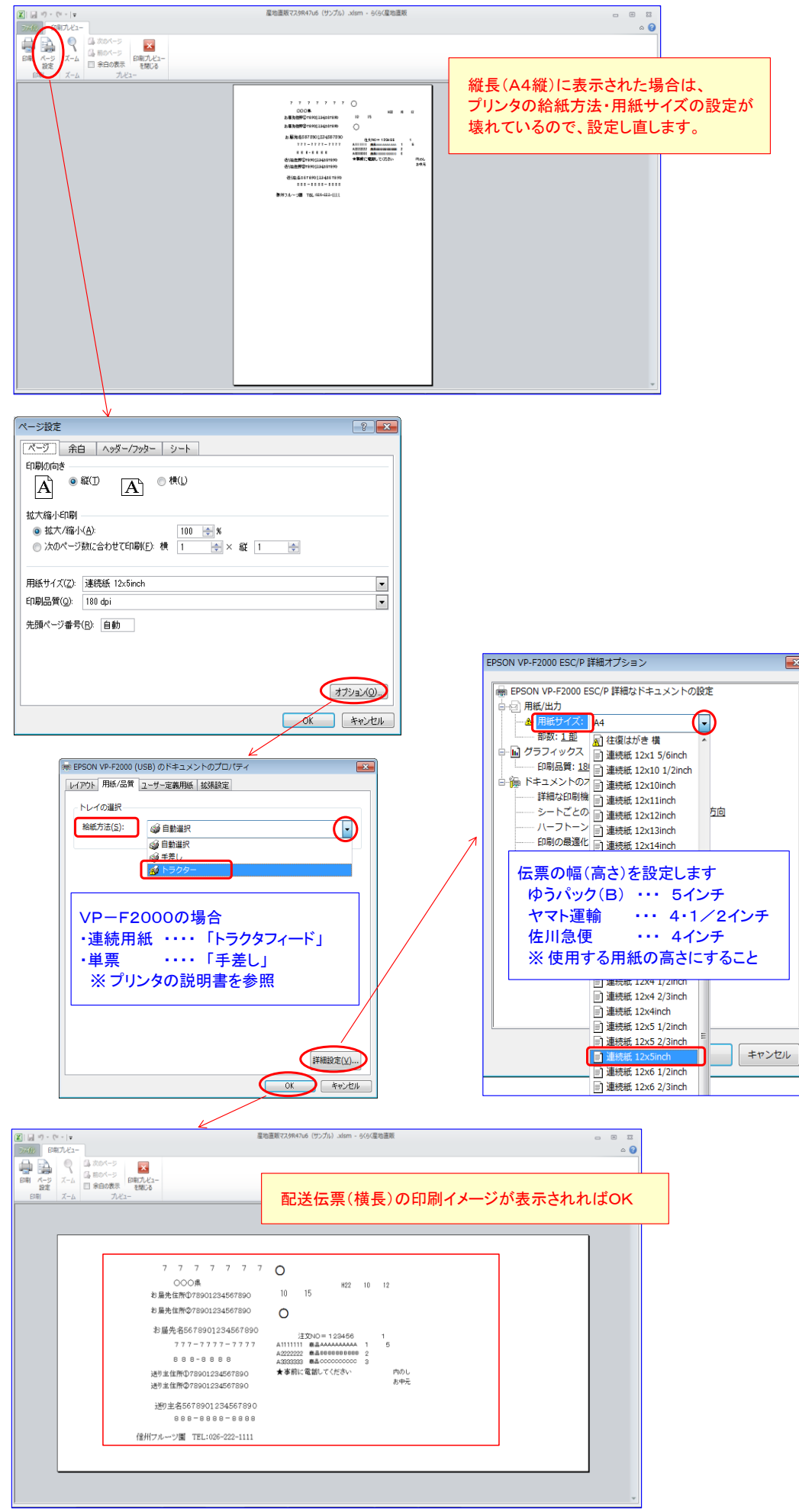

# [付録] 印刷ジョブの削除の仕方

「デバイスとプリンタ」で、印刷ジョブがクリアできない場合は、 下記の手順で、OSがスプールしているデータ(ファイル)を削除します。

(1) スプーラを停止する

「コンピュータの管理ーサービスとアプリケーションーサービス」

- ⇒「Print Spool」を停止する 🌆 コンピューターの管理 (= +) **2 = :** : 2 = 2 = 2 = 1 + → 🌆 コンピューターの管理 (ローカ 🕓 サービス 操作 A 前システムツール サービス 名前 説明 状態 スタートアック 他の編作 Q Peer Networkin... 有効... 開始 手動 Print Spooler <u>サービスの停止</u> サービスの再起動 © Performance Co... リ∓... 手動 > 🔕 パフォーマンス Rerformance Lo... Perf... 手動 二 デバイス マネージャ Q Plug and Play 그-... 開始 自動 ゴンパスマネー:
   2 記憶域
   2 ご信域
   2 ディスクの管理 マウスの右ボタンをクリックして - ■ マライスの目標 ● テーンスクラブリケーショ ● サービスとアブリケーショ ● サービスシアブリケーショ ● サービスシアブリケーショ ● サービスシアブリケーショ ● 日本的なアントリに増新します。 ● Potable Device... 114. 手動 ショートカットメニューの ₹ŧ 「停止」をクリックする G Portable Device... リム... 開始 8 # WMI => NO-JI 🔍 Power 重渡... 冒險 » 🛐 SQL Server 構成マネー Q Problem Report... [関... 刋動 停止(0) 🍳 Program Comp... この... 関始 自動 再開(M) 再起動(E) すべてのタスク(K) 最新の情報に更新(F) プロパティ(R) へルプ(H)
- (2) スプールされているファイルを削除する
   「エクスプローラ」を開いて、下記のフォルダを表示する C:¥WINDOWS¥system32¥spool¥PRINTERS
   すべてのファイルを選択して、削除する

| 整理 ▼                        | フォルダー         |                |                | 8≕ ▼ |  |
|-----------------------------|---------------|----------------|----------------|------|--|
| ₭ 切り取り                      | ▲ 名前          | 更新日時           | 種類             | サイズ  |  |
|                             | FP00009.SHD   | 16/08/02 17:25 | SHD ファイル       | 0 KB |  |
| 」 賄り付け<br>ー (二一)            | FP00009.SPL   | 16/08/02 17:25 | Shockwave Flas | 0 KB |  |
| 元に戻り                        | FP00007.SHD   | 16/08/02 17:25 | SHD ファイル       | 0 KB |  |
| やり直し                        | A FP00007.SPL | 16/08/02 17:25 | Shockwave Flas | 0 KB |  |
| すべて選択                       | FP00008.SHD   | 16/08/02 17:25 | SHD ファイル       | 0 KB |  |
|                             | A FP00008.SPL | 16/08/02 17:25 | Shockwave Flas | 0 KB |  |
| 」 レイアント<br>フェルガー k 始泰のオプミット | FP00006.SHD   | 16/08/02 17:25 | SHD ファイル       | 0 KB |  |
| フォルターと快報のパブジョン              | FP00006.SPL   | 16/08/02 17:25 | Shockwave Flas | 0 KB |  |
| く 削除                        | FP00005.SHD   | 16/08/02 17:25 | SHD ファイル       | 0 KB |  |
| 名前の変更                       | A FP00005.SPL | 16/08/02 17:25 | Shockwave Flas | 0 KB |  |
| プロパティの削除                    |               |                |                |      |  |
| プロパティ                       |               |                |                |      |  |
| 用作者                         |               |                |                |      |  |
| PRINTERS                    |               |                |                |      |  |
| nrtnrocs                    |               |                |                |      |  |
|                             |               |                |                |      |  |
| SERVERS                     |               |                |                |      |  |
| 🎳 tools                     |               |                |                |      |  |

(3) スプーラを開始する

「コンピュータの管理ーサービスとアプリケーションーサービス」

⇒「Print Spool」を開始する

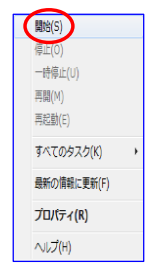

#### ※「コンピュータの管理」の起動方法

#### Windows7

スタートーコンピュータ ⇒マウスの右ボタンクリック 「管理」をクリックする

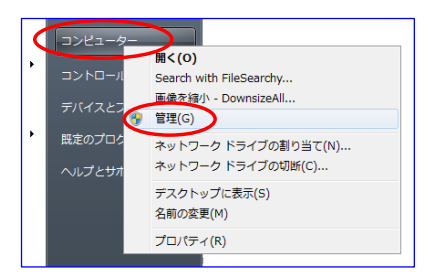

#### Windows8

スタートボタン ⇒ マウスの右ボタンクリック 「コンピュータの管理」をクリックする

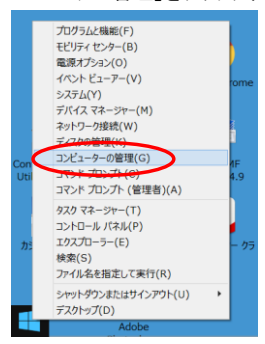

#### Windows10 スタートボタン ⇒ マウスの右ボタンクリック 「コンピュータの管理」をクリックする

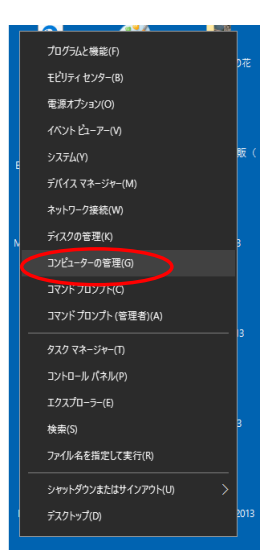